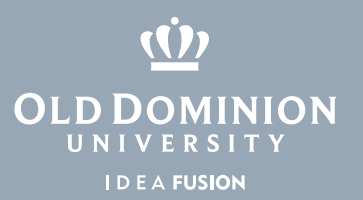

## How to Restore Files on University Drives Using Previous Versions

If you can't find a file on your computer or you accidentally modified or deleted a file, you can try to restore it from previous versions. The file system backs up files several times a day, allowing users to view versions from the past two weeks.

## **Restoring Files**

You can either restore a previous version of a file that still exists or restore a file that was previously deleted.

Option 1: Restoring a file that still exists to a previous version:

1. Locate the file in **File Explorer**.

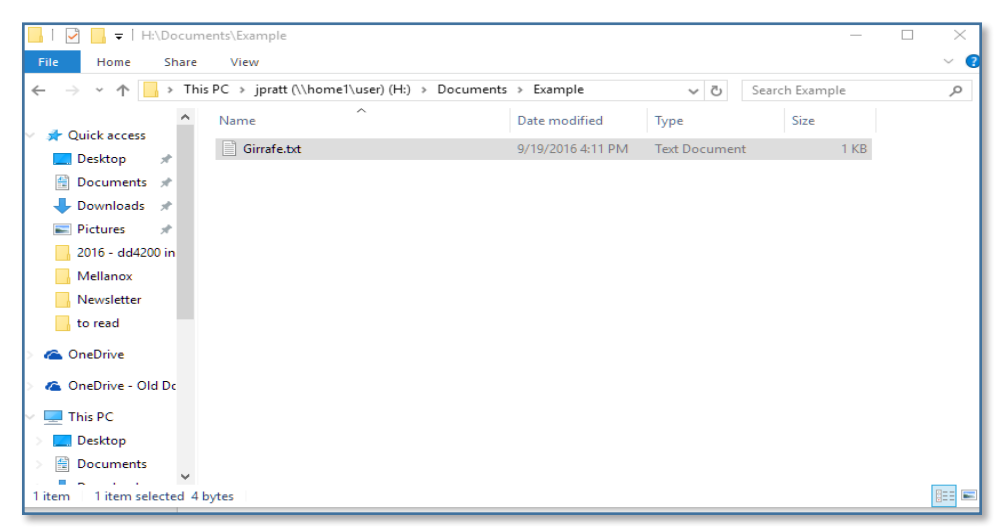

2. Right click on the file and click on **Properties**.

## Information Technology Services

www.odu.edu/its 2 (757) 683-3192 itshelp@odu.edu 1504 Webb Center oduits V odu\_its

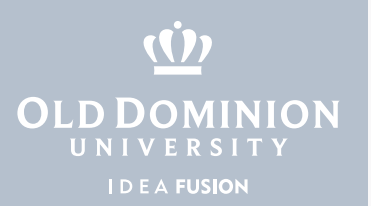

In the dialogue box that appears, find the **Previous Versions** tab. Any available versions of the file will show up in the box under **File versions**.
 In this example, one previous version is shown with a modification date of 9/19/2016 4:33 PM.

| 🧾 Girrafe.txt Prop                                               | oerties |                   |                  | ×        |  |  |  |  |
|------------------------------------------------------------------|---------|-------------------|------------------|----------|--|--|--|--|
| General Security                                                 | Details | Previous Versions |                  |          |  |  |  |  |
| Previous versions come from File History or from restore points. |         |                   |                  |          |  |  |  |  |
| File versions:                                                   |         |                   |                  |          |  |  |  |  |
| Name                                                             | Name    |                   | Date modified    |          |  |  |  |  |
| ✓ Yesterday                                                      | (1) —   |                   |                  | _        |  |  |  |  |
| Girrafe.txt                                                      |         | 9/19/2            | 016 4:33 PM      |          |  |  |  |  |
|                                                                  |         |                   |                  |          |  |  |  |  |
|                                                                  |         |                   |                  |          |  |  |  |  |
|                                                                  |         |                   |                  |          |  |  |  |  |
|                                                                  |         |                   |                  |          |  |  |  |  |
|                                                                  |         |                   |                  |          |  |  |  |  |
|                                                                  |         |                   |                  |          |  |  |  |  |
|                                                                  |         | Open              | <b>▼</b> Restore | <b> </b> |  |  |  |  |
|                                                                  | 0       | K Can             | cel Ap           | ply      |  |  |  |  |

- 4. Before restoring the file, view it first: Highlight the version, then click **Open** at the bottom of the window.
- To restore a previous version of a file, highlight the version and click **Restore** at the bottom of the window. This will overwrite the file that exists on the file system. (You can also drag the file from the **Previous Versions** window to an alternate location.)
- 6. Enjoy your newly restored file.

How to Restore Files on University Drives (Windows)

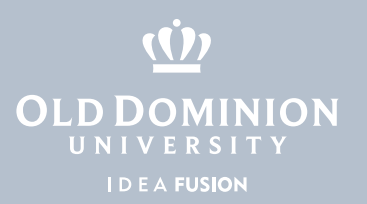

## Option 2: Restoring a file that has been deleted:

- 1. Highlight the folder that used to contain the file, and right click.
- 2. Click on **Properties** and choose the **Previous Versions** tab in the dialogue box that appears. This will show the available versions of the folder.

| Data Folder Properties                                           |                   |                   |            |       |  |  |  |
|------------------------------------------------------------------|-------------------|-------------------|------------|-------|--|--|--|
| General Security                                                 | Previous Versions | DFS               | Customize  |       |  |  |  |
| Previous versions come from File History or from restore points. |                   |                   |            |       |  |  |  |
| Folder versions:                                                 |                   |                   |            |       |  |  |  |
| Name                                                             | Date modified     |                   |            |       |  |  |  |
| ∨ Today (7)                                                      |                   |                   |            |       |  |  |  |
| 🔄 Data Folder                                                    |                   | 9/20/2016 9:05 AM |            |       |  |  |  |
| Data Fol                                                         | der               | 9/20/20           | 16 8:05 AM |       |  |  |  |
| Data Fol                                                         | der               | 9/20/2016 7:05 AM |            |       |  |  |  |
| 📊 Data Fol                                                       | der               | 9/20/2016 6:05 AM |            |       |  |  |  |
| 📊 Data Fol                                                       | der               | 9/20/2016 5:05 AM |            |       |  |  |  |
| 📊 Data Fol                                                       | der               | 9/20/2016 4:05 AM |            |       |  |  |  |
| Data Folder 9/20/2016 12:                                        |                   |                   |            | 1     |  |  |  |
|                                                                  | (                 | )pen              | Restor     | e  ▼  |  |  |  |
|                                                                  | ОК                | Cano              | el /       | Apply |  |  |  |

How to Restore Files on University Drives (Windows)

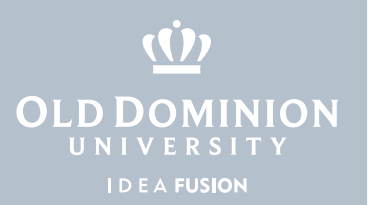

To view the content of the folder, highlight the folder and click **Open**. In this example, the folder is displayed with the header (**Today, September 20, 2016, 38 minutes ago**), indicating that this is a previous version of the folder.

| 📙   📝 📄 🖛   H:\Document                                                                                      | nts\Example\Data Folder (Today, September 2                      | 0, 2016, 33 minutes ago)                                                             | ver – medilikerin sein –                                         | 1 IIIIAAk                          |  |  |  |  |  |
|----------------------------------------------------------------------------------------------------|------------------------------------------------------------------|--------------------------------------------------------------------------------------|------------------------------------------------------------------|------------------------------------|--|--|--|--|--|
| File Home Share                                                                                              | View                                                             |                                                                                      |                                                                  |                                    |  |  |  |  |  |
| A Kample (Today, September 20, 2016, 33 minu > Data Folder (Today, September 20, 2016, 33 minutes ago)     V |                                                                  |                                                                                      |                                                                  |                                    |  |  |  |  |  |
| <ul> <li></li></ul>                                                                                          | ole (Today, September 20, 2016, 33 minu > Name Lion.tx Zebra.txt | Data Folder (Today, Septe<br>Date modified<br>9/19/2016 4:52 PM<br>9/19/2016 4:51 PM | ember 20, 2016, 33 min<br>Type<br>Text Document<br>Text Document | nutes ago)<br>Size<br>0 KB<br>1 KB |  |  |  |  |  |
| 🛖 data (\\admin1.ts.o                                                                                        |                                                                  |                                                                                      |                                                                  |                                    |  |  |  |  |  |

4. You can now copy the files from the folder into a new location by dragging the file out of the window.

How to Restore Files on University Drives (Windows)